## 操作

## 入札書提出ボタンをクリック後、「ただいまサーバと通信中で す。しばらくお待ち下さい。」の通信中ダイアログが表示され たままとなり応答がありません。入札書の提出は出来ています か?

電子入札システムにて入札書の提出状況を確認する必要があります。

<確認方法>

通信中ダイアログを×印で閉じブラウザを終了します。

ブラウザのキャッシュのクリア

電子入札補助アプリのキャッシュのクリア

再度、電子入札システムにログインします。

入札状況一覧にて該当案件の「入札書/再入札書/辞退届」欄を確認します。

「入札書/再入札書/辞退届」欄に【入札書提出】ボタンが表示されている場合 入札書の提出処理は完了していません。再度入札書の提出操作を行って下さい。

「入札書/再入札書/辞退届」欄に【入札書提出】ボタンが表示されていない場合 「受付票/通知書一覧」欄の【表示】ボタンより「入札書受信票」を確認します。 「入札書受信票」が発行されている場合は、入札書の提出処理は完了しています。

3.電子入札補助アプリのキャッシュのクリア手順書について

ー意的なソリューション ID: #142 製作者: 最終更新: 2022-07-14 00:00